# Transaction et demande de paiement

version : v1.1 Juin 2022

# Sommaire Vue générale d'une demande de paiement Le module "transaction" Accéder au module transaction Consulter l'état de votre solde Consulter les transactions Extraire les transactions Faire une recherche sur les transactions Afficher les détails d'une transaction Envoyer une demande de paiement Validation d'une demande de paiement via le portail MLML

# Vue générale d'une demande de paiement

Vous êtes l'entreprise A et vous vendez une prestation à l'entreprise B.

1. Vous établissez le Devis, en utilisant vos outils habituels.

Vous avez donc établi un devis, avec la nature de la prestation, et vous vous êtes accordé avec l'entreprise B sur le prix à payer en ML.

Vous établissez la Facture, en utilisant vos outils habituels.
 Vous établissez une facture, comme d'habitude, en indiquant le montant à payer.
 Vous rajouter la mention : A payer par compensation via MLML.

3. Vous envoyez la demande de paiement via le portail MLML Le process est décrit dans le chapitre "Envoi de la demande de paiement via le portail MLML"

4. L'entreprise B valide le paiement via le portail MLML

Le process est décrit dans le chapitre "Validation de la demande de paiement via le portail MLML"

## Le module "transaction"

### Accéder au module transaction

Vous vous connectez au portail MLML (moncompte.mlml.fr) avec votre identifiant et votre mot de passe. Vous accédez à la page d'accueil du portail MLML. Vous cliquez sur l'onglet "Transactions"

| MLML                         |                     |                                       | 💼 Entreprise Fauvet & co 🖂 Messages  Notifications 🕞 Déconnexion                                                                                                    |
|------------------------------|---------------------|---------------------------------------|----------------------------------------------------------------------------------------------------|
| Tableau de bord              | Transactions        | Opérateurs                            | Annuaire et Place de marché 🖉 Profil                                                                                                    |
| Accès rapide                 |                     |                                       | Statut du compte Q Voir                                                                                                    |
| Effectuer un paiement direct | Paiements planifiés | Envoyer une<br>demande de<br>paiement | Solde -621,00 ML                                                                                                    |
| Demandes de paiement         | Mes contacts        | Mode clair/sombre                     | Dernières transactions           23-06-2022         Be Square         100,00 ML           15-06-2022         Projexion         10,00 ML           09-06-2022         Entreprise Nivet SA         1,00 ML |

Vous accédez à la section "Transaction", sur laquelle vous pouvez consultez l'état de votre solde (partie A), la liste des dernières transactions (partie B), et envoyer et recevoir des paiements (partie C)

| MLML                                                                  |                                 | Entreprise F              | auvet & co 🖂 Messages  🤶 Notificat | ions 🕞 Déconnexion  |
|-----------------------------------------------------------------------|---------------------------------|---------------------------|------------------------------------|---------------------|
| Tableau de bord                                                       | octions (Q) Opérateurs          | Annuaire et Place         | de marché 🔗 Profil                 |                     |
|                                                                       | Compte Membre - 57030           | D3366 Parti               | e A                                | ↓ Téléchargement \$ |
| Transactions                                                          | Solde<br>Solde maximum autorisé | -621,00 ML<br>2.000,00 ML | Ligne de crédit autorisée 1.000,00 | ML                  |
| Compte Membre                                                         | Date                            | Depuis / vers             | Partie B                           | Montant             |
| ➡ Effectuer un paiement direct                                        | 23-06-2022                      | Be Square                 |                                    | +100,00 ML          |
| <ul> <li>Paiements planifiés</li> <li>Demandes de paiement</li> </ul> | 15-06-2022                      | Projexion                 |                                    | +10,00 ML           |
| En attente de mon autorisation                                        | 09-06-2022                      | Entreprise Nivet SA       |                                    | +1,00 ML            |
| Autorisations de paiement                                             | 09-06-2022                      | Entreprise Nivet SA       |                                    | +2,00 ML            |
| TEST                                                                  | /2-U2-/U//                      | No Parkino                |                                    | ±2 00 MI            |

### Consulter l'état de votre solde

3 informations clefs :

- ligne de crédit autorisée : cela correspond à la limite négative maximale de votre compte.
- solde maximum autorisé : cela correspond à la limite positive maximale de votre compte.
- solde : c'est le montant de ML que vous détenez sur votre compte.

| Compte Membre - 570303366       |                           | √ Afficher les            | filtres | ↓ Téléchargement 🗢 |
|---------------------------------|---------------------------|---------------------------|---------|--------------------|
| Solde<br>Solde maximum autorisé | -621,00 ML<br>2.000,00 ML | Ligne de crédit autorisée | 1.000,  | 00 ML              |

La ligne de crédit autorisée et le solde maximum autorisée sont des limites affectées par le comité d'agrément dans le cadre des règles de fonctionnement général de la monnaie.

Le solde évolue en fonction des transactions d'achat et de vente que vous effectuez avec les autres membres du réseau.

### Consulter les transactions

Il s'agit des transactions d'achat ou de vente qui ont été réalisées. Sont indiquées :

- la date d'exécution
- le destinataire ou l'émetteur
- le montant :
  - si le montant est négatif (rouge) => il s'agit d'un paiement que vous avez envoyé

- si le montant est positif (vert) => il s'agit d'un paiement que vous avez reçu

|   | Date       | Depuis / vers            | Montant    |
|---|------------|--------------------------|------------|
|   | 24-06-2022 | SAS Imagine une Histoire | -100,00 ML |
| - | 23-06-2022 | Be Square                | +100,00 ML |
|   | 15-06-2022 | Projexion                | +10,00 ML  |
| ٢ | 09-06-2022 | Entreprise Nivet SA      | +1,00 ML   |
| ۲ | 09-06-2022 | Entreprise Nivet SA      | +2,00 ML   |
| 6 | 25-05-2022 | No Parking               | +2,00 ML   |
| ۲ | 19-05-2022 | Entreprise Nivet SA      | -1,00 ML   |

### Extraire les transactions

Vous pouvez télécharger les transactions, afin par exemple de les transmettre à votre comptable pour qu'il les intègre dans son outil comptable.

Plusieurs formats sont disponibles pour l'extraction : PDF, CSV, XLS, OFX.

Sur la partie A de la page d'accueil, cliquez sur "Téléchargement" :

| Compte Membre - 5703            | 303366                    | √ Afficher les filtres                |
|---------------------------------|---------------------------|---------------------------------------|
| Solde<br>Solde maximum autorisé | -621,00 ML<br>2.000,00 ML | Ligne de crédit autorisée 1.000,00 ML |

Puis choisissez le format qui vous convient :

| Compte Membre - 570    | 303366        | √ Afficher les            | filtres | ↓ Téléchargement \$ |
|------------------------|---------------|---------------------------|---------|---------------------|
| Solde                  | -721,00 ML    | Ligne de crédit autorisée | 1.000,  | CSV                 |
| Solde maximum autorisé | 2.000,00 ML   |                           | - 1     | Excel (xlsx)        |
|                        |               |                           |         | PDF                 |
| Date                   | Depuis / vers |                           |         | OFX                 |
|                        |               |                           |         |                     |

| Cliquez dessus. | Le fichier | est alors | automatique | ment téléchargé. |
|-----------------|------------|-----------|-------------|------------------|
|                 |            |           |             |                  |

### Faire une recherche sur les transactions

Vous pouvez rechercher des transactions en fonction de plusieurs critères. Pour cela, sur la partie A, cliquez sur "Afficher les filtres"

| Compte Membre - 570303366       |                           | √ Afficher les filtres     ↓ Téléchargement |
|---------------------------------|---------------------------|---------------------------------------------|
| Solde<br>Solde maximum autorisé | -621,00 ML<br>2.000,00 ML | Ligne de crédit autorisée 1.000,00 ML       |

Vous accéder alors à une série de filtres, que vous pouvez paramétrer.

| Compte Membre - 570303366 |                                |    | √ Masque            | er les filtres 🜙 Télécharg | jement 🗢 |
|---------------------------|--------------------------------|----|---------------------|----------------------------|----------|
| Période                   | Les 12 derniers mois           | \$ |                     |                            |          |
| Montant minimum           | 0,00                           | ML | Montant maximum     | 0,00                       | ML       |
| Sens de la transaction    | Tous                           | \$ | Utilisateur         | Tapez pour rechercher      |          |
| Numéro de<br>transaction  |                                |    | Opérateur           | Tous                       | \$       |
| Trier par                 | Date (du + récent au - récent) | \$ |                     |                            |          |
| Solde au 24-06-2021       | 0,00 ML                        |    | Solde au 24-06-2022 | -721,00 ML                 |          |
| Revenu total              | 1.021,00 ML                    |    | Dépense totale      | -1.742,00 ML               |          |
| Flux net                  | -721,00 ML                     |    |                     |                            |          |

### Afficher les détails d'une transaction

En cliquant sur une des transactions affichées dans la partie B, vous accédez aux détails de la transaction.

| MLML                                                                                  |                                 | Entreprise                | e Fauvet & co 🖂 Messages 🧳 Notifications 🕞 Déconnexio |  |
|---------------------------------------------------------------------------------------|---------------------------------|---------------------------|-------------------------------------------------------|--|
| Tableau de bord                                                                       | actions (2) Opérateurs          | Annuaire et Plac          | e de marché 🙎 Profil                                  |  |
|                                                                                       | Compte Membre - 5703            | 03366                     | √ Afficher les filtres                                |  |
| Transactions                                                                          | Solde<br>Solde maximum autorisé | -621,00 ML<br>2.000,00 ML | Ligne de crédit autorisée 1.000,00 ML                 |  |
| Compte Membre                                                                         | Date                            | Depuis / vers             | Partie B Montant                                      |  |
| → Effectuer un paiement direct                                                        | 23-06-2022                      | Be Square                 | +100,00 ML                                            |  |
| <ul> <li>Paiements planifiés</li> <li>Demandes de paiement</li> </ul>                 | 15-06-2022                      | Projexion                 | +10,00 ML                                             |  |
|                                                                                       |                                 |                           |                                                       |  |
| <ul> <li>En attente de mon autorisation</li> <li>Autorisations de paiement</li> </ul> | 09-06-2022                      | Entreprise Nivet SA       | A +1,00 ML                                            |  |

Vous retrouvez tous les détails de la transaction : le montant, l'émetteur, le destinataire, le descriptif, la facture si celle-ci a été associée.

Vous pouvez télécharger un PDF de la transaction, en cliquant sur "Imprimer".

| MLML                                                                                                    |                                                                                                    | 💼 Entreprise Fauvet & co 🖂 Messages  Notifications 🕞 Déconnexion                                                                                                    |
|----------------------------------------------------------------------------------------------------|----------------------------------------------------------------------------------------------------|----------------------------------------------------------------------------------------------------|
| Tableau de bord                                                                                                    | ctions ② Opérateurs                                                                                 | Annuaire et Place de marché 😕 Profil                                                                                                    |
| Transactions                                                                                                    | ← Détails du transfert<br>⊘ Voir les autorisations<br>Montant                                       | 10.00 ML                                                                                                    |
| <ul> <li>Compte Membre</li> <li>Effectuer un paiement direct</li> <li>Paiements planifiés</li> <li>Demandes de paiement</li> <li>En attente de mon autorisation</li> <li>Autorisations de paiement</li> </ul> | Réalisé par<br>Date<br>De<br>à<br>Type de palement<br>Canal<br>Numéro de transaction<br>Description | Projexion 15-06-2022 15:07 Projexion (725893327) Entreprise Fauvet & co (570303366) Paiement entre membres Site web principal 000000108 pour l'assistance technique |
| TEST                                                                                                    |                                                                                                    |                                                                                                    |

### Envoyer une demande de paiement

Pour envoyer une demande de paiement à l'entreprise B, cliquez sur "Demande de Paiement"

| MLML                                                                  |                                     | Entreprise Fauvet & co           | Déconnexion                             |
|-----------------------------------------------------------------------|-------------------------------------|----------------------------------|-----------------------------------------|
| Tableau de bord                                                       | ctions Opérateurs                   | Annuaire et Place de march       | ié <u></u> Profil                       |
|                                                                       | Compte Membre - 570303              | 3366                             | √ Afficher les filtres ↓ Téléchargement |
| Transactions                                                          | Solde -<br>Solde maximum autorisé 2 | 621,00 ML Ligne (<br>2.000,00 ML | de crédit autorisée 1.000,00 ML         |
| Compte Membre                                                         | Date                                | Depuis / vers                    | Montant                                 |
| Effectuer un paiement direct                                          | 23-06-2022                          | Be Square                        | +100,00 ML                              |
| <ul> <li>Paiements planifiés</li> <li>Demandes de paiement</li> </ul> | 15-06-2022                          | Projexion                        | +10,00 ML                               |
| En attente de mon autorisation                                        | 09-06-2022                          | Entreprise Nivet SA              | +1,00 ML                                |
| Autorisations de paiement                                             | 09-06-2022                          | Entreprise Nivet SA              | +2,00 ML                                |

Puis cliquez sur "Créer une nouvelle demande de paiement"

| MLML                                                                          |                          | Entreprise               | e Fauvet & co 🖂 🛚 | Messages 🔮 Notificatio | ons 🕞 Déconnexion  |
|-------------------------------------------------------------------------------|--------------------------|--------------------------|-------------------|------------------------|--------------------|
| Tableau de bord                                                               | tions 🔘 Opérat           | eurs 🔐 Annuaire et Plac  | ce de marché      | 2 Profil               |                    |
|                                                                               | Demandes de pai          | iement                   | J                 | 🗲 Créer une nouvelle d | emande de paiement |
|                                                                               | Statut                   | Ouvert 🗢                 | Sens<br>trans     | s de la<br>action      | \$                 |
| Transactions                                                                  | Numéro de<br>transaction |                          |                   |                        |                    |
| Compte Membre                                                                 | Date de début            | jj/mm/aaaa 🗖             | Date              | de fin jj/mm/aaaa      |                    |
| <ul> <li>Effectuer un paiement direct</li> <li>Paiements planifiés</li> </ul> | Utilisateur              | Tapez pour rechercher    | l                 |                        |                    |
| 🗲 Demandes de paiement                                                        |                          |                          |                   |                        |                    |
| En attente de mon autorisation                                                | Date                     | Emetteur ou destinataire | Statut            | Calendrier             | Montant            |
| Autorisations de paiement                                                     | 23-06-2022               | Projexion                | Ouvert            | Paiement direct        | +75,00 ML          |

Saisissez le destinataire :

| MLML                                                                                                    |                      | 📻 Entreprise Fauvet & co 🖂 Messages [ Notifications 🕞 Déconnexion |
|----------------------------------------------------------------------------------------------------|----------------------|-------------------------------------------------------------------|
| Tableau de bord                                                                                                    | ctions Opérateurs    | Annuaire et Place de marché 🖉 Profil                              |
|                                                                                                    | ← Envoyer une demand | de de paiement                                                    |
| Transactions                                                                                                    | Montant *            | 0,00 ML                                                           |
| <ul> <li>Compte Membre</li> <li>Effectuer un paiement direct</li> <li>Paiements planifiés</li> <li>Demandes de paiement</li> <li>En attente de mon autorisation</li> </ul> | Date d'expiration *  | jj/mm/aaaa                                                        |
| Autorisations de paiement                                                                                                    |                      |                                                                   |

Puis continuez à saisir :

- le montant en ML convenu, **TTC**
- la date d'expiration de la demande : il est conseillé de laisser au moins une semaine, pour laisser le temps au destinataire de traiter la demande.
- vous pouvez joindre la facture si vous le souhaitez
- vous pouvez définir le calendrier du paiement :
  - demander un paiement immédiat,
  - planifier l'envoi de la demande de paiement à une date ultérieure : vous devez alors saisir la date
  - ou demander des versements mensuels (dans le cadre d'un abonnement par exemple) : vous devez alors indiquer le nombre de versements attendus.
- puis ajoutez une description si vous le souhaitez

| MLML                                                                                                    |                                | 💼 Entreprise Fauvet & co 🖂 Messages 🧳 Notifications 🕞 Déconnexion |
|----------------------------------------------------------------------------------------------------|--------------------------------|-------------------------------------------------------------------|
| 😽 Tableau de bord 📄 Transa                                                                                    | ctions (2) Opérateurs          | Annuaire et Place de marché 🙎 Profil                              |
|                                                                                                    | ← Envoyer une deman            | de de paiement                                                    |
| Transactions                                                                                                  | Destinataire *<br>Montant *    | 0,00     ML                                                       |
| Compte Membre                                                                                                 | Date d'expiration *<br>Facture | jj/mm/aaaa                                                        |
| <ul> <li>Paiements planifiés</li> <li>Demandes de paiement</li> <li>En attente de mon autorisation</li> </ul> | Calendrier *<br>Description    | Payer maintenant                                                  |
| Autorisations de paiement                                                                                     |                                | Confirmer                                                         |

Vous cliquez sur Confirmer, une fenêtre de confirmation apparaît.

| B Tableau de bord                                       | Confirmer                     | 🖉 Prof                       | I         |
|---------------------------------------------------------|-------------------------------|------------------------------|-----------|
|                                                         | Confirmez vous l'envoi de cer | te demande de paiement ?     |           |
|                                                         | De                            | Confirmer                    |           |
| Transactions                                            | Montant *                     | 10,00 ML                     |           |
| Compte Membre                                           | Date d'expiration *           | 29/06/2022                   |           |
| Effectuer un paiement direct                            | Facture                       |                              | 1         |
| Paiements planifiés                                     | Calendrier *                  | Payer maintenant             | \$        |
| Demandes de paiement     En attente de mon autorisation | Description                   | Concernant la facture 234.98 |           |
| Autorisations de paiement                               |                               |                              | Confirmer |
| TEST                                                    |                               |                              |           |

Si vous cliquez sur Annuler, vous revenez à la page précédente.

Si vous cliquez sur Confirmer, la demande est envoyée, et vous accédez à la page de confirmation. Vous recevez aussi un courriel de confirmation, ainsi qu'une notification. Le destinataire de l'entreprise B reçoit un courriel et une notification l'informant qu'une demande de paiement est en attente.

Vous pouvez télécharger le PDF de la transaction en cliquant sur "Imprimer".

| MLML                           |                                                     | 🚊 Entreprise Fauvet & co 🖂 Messages  Notifications | ☐→ Déconnexion |
|--------------------------------|-----------------------------------------------------|----------------------------------------------------|----------------|
| Tableau de bord                | ctions ② Opérateurs                                 | Annuaire et Place de marché 🖉 Profil               |                |
|                                | ← Détails de la demai<br>⊗ Annuler cette demande de | nde de paiement                                    | C Imprimer     |
| Transactions                   | La demande de pai                                   | iement a été envoyée.                              |                |
| Compte Membre                  | Statut                                              | Ouvert                                             |                |
| Paiements planifiés            | Montant                                             | 10,00 ML                                           |                |
| E Demandes de paiement         | Réalisé par                                         | Entreprise Fauvet & co<br>24-06-2022 12:16         |                |
| En attente de mon autorisation | Date d'expiration                                   | 29-06-2022 23:59                                   |                |
| Autorisations de paiement      | Emetteur                                            | Entreprise Fauvet & co                             |                |
|                                | Vers le compte                                      | 570303366                                          |                |
|                                | Destinataire                                        | Distribution Entreprise Nivet SA                   |                |

Lorsque le destinataire de l'entreprise B validera la demande de paiement :

- vous recevrez une notification et un courriel
- la transaction qui était au statut "Ouvert" passera au statut "Traité"
- la transaction apparaîtra sur la page "Transaction"
- votre solde sera crédité du montant demandé, et le solde de l'entreprise B sera débité du même montant.

### Validation d'une demande de paiement via le portail MLML

Pour valider une demande de paiement que vous avez reçu, cliquez sur "Demande de Paiement"

| MLML                                                                  |                                 | Entreprise Fa             | uvet & co 🖂 Messages 🛛    | Motifications      C→ Déconnexion |
|-----------------------------------------------------------------------|---------------------------------|---------------------------|---------------------------|-----------------------------------|
| Tableau de bord                                                       | ions Opérateurs                 | Annuaire et Place d       | le marché 🖉 Profil        |                                   |
|                                                                       | Compte Membre - 5703            | 303366                    | √ Afficher les            | filtres 🛃 Téléchargement 🗢        |
| Transactions                                                          | Solde<br>Solde maximum autorisé | -621,00 ML<br>2.000,00 ML | Ligne de crédit autorisée | 1.000,00 ML                       |
| Compte Membre                                                         | Date                            | Depuis / vers             |                           | Montant                           |
| Effectuer un paiement direct                                          | 23-06-2022                      | Be Square                 |                           | +100,00 ML                        |
| <ul> <li>Paiements planifiés</li> <li>Demandes de paiement</li> </ul> | 15-06-2022                      | Projexion                 |                           | +10,00 ML                         |
| En attente de mon autorisation                                        | 09-06-2022                      | Entreprise Nivet SA       |                           | +1,00 ML                          |
| Autorisations de palement                                             | 09-06-2022                      | Entreprise Nivet SA       |                           | +2,00 ML                          |
|                                                                       |                                 |                           |                           |                                   |

Les demandes de paiement en attente apparaissent. Cliquez sur la demande que vous souhaitez traiter :

| Demandes de paiement - × +                                                    |                          |                       |             |            |                           |           |               |                  | ~ -       | ć    |
|-------------------------------------------------------------------------------|--------------------------|-----------------------|-------------|------------|---------------------------|-----------|---------------|------------------|-----------|------|
| $\rightarrow$ C (a test-moncompte.mlml.fr/ui/banking/                         | /self/payment-requests   |                       |             |            |                           |           | • 🖻 🕁         | # <mark>G</mark> | 8 *       |      |
| MLML                                                                          |                          | Er                    | ntreprise F | auvet & co | 🖂 Messa                   | ges 🗘     | Notifications |                  | Déconnex  | kion |
| Tableau de bord                                                               | tions 🔘 Opér             | ateurs 📸 Annuaire     | et Place    | de marché  | Do                        | Profil    |               |                  |           |      |
|                                                                               | Demandes de p            | aiement               |             |            | F                         | Créer une | nouvelle dem  | ande de          | e paiemer | nt   |
|                                                                               | Statut                   | Ouvert                | \$          |            | Sens de la<br>transaction | Tous      |               |                  | ¢         |      |
| Transactions                                                                  | Numéro de<br>transaction |                       |             |            |                           |           |               |                  |           |      |
| Compte Membre                                                                 | Date de début            | jj/mm/aaaa            |             |            | Date de fin               | i jj/mr   | n/aaaa        |                  |           |      |
| <ul> <li>Effectuer un paiement direct</li> <li>Paiements planifiés</li> </ul> | Utilisateur              | Tapez pour rechercher |             |            |                           |           |               |                  |           |      |
| E Demandes de paiement                                                        |                          |                       |             |            |                           |           |               |                  |           |      |
| En attente de mon autorisation                                                | Date                     | Emetteur ou destina   | taire       | St         | atut                      | Calendrie | r             |                  | Monta     | nt   |
| Autorisations de paiement                                                     | 24-06-2022               | SAS Imagine une His   | stoire      | 0          | uvert                     | Paiement  | direct        |                  | -100,00 N | ۸L   |

Vous accédez alors à la demande de paiement.

Vous pouvez alors accepter ou refuser la demande de paiement.

| MLML                                  |                           | Entreprise Fauvet & co 🖂 Messages 🗘 Notifications 🕞 | Déconnexion |
|---------------------------------------|---------------------------|-----------------------------------------------------|-------------|
| Tableau de bord                       | tions 🔘 Opérateurs        | Annuaire et Place de marché 🔗 Profil                |             |
|                                       | ← Détails de la demande d | e paiement                                          | Imprimer    |
| Transactions                          | Statut                    | Ouvert                                              |             |
| Compte Membre                         | Montant                   | 100,00 ML                                           |             |
| Effectuer un paiement direct          | Réalisé par               | SAS Imagine une Histoire                            |             |
|                                       | Date                      | 24-06-2022 14:20                                    |             |
| Paiements planifiés                   | Date d'expiration         | 29-06-2022 23:59                                    |             |
| ← Demandes de paiement                | Emetteur                  | SAS Imagine une Histoire                            |             |
| En attente de mon autorisation        | Vers le compte            | 383758690                                           |             |
| Autorisations de paiement             | Destinataire              | Entreprise Fauvet & co                              |             |
| · · · · · · · · · · · · · · · · · · · | Depuis de le compte       | 570303366                                           |             |

Lorsque vous acceptez la demande de paiement, il vous sera demandé une authentification forte (comme dans le cadre de votre banque traditionnelle).

Il s'agit d'une authentification forte par mot de passe à usage unique via courriel.

| Image: And the control of the control of            |                                                                                                    | MLML                                      |                                                  | Entreprise Fauvet & co 🖂 Messages 🛕 Notifications 🕞 D                                                                                                    | Déconnexion |
|----------------------------------------------------------------------------------------------------|----------------------------------------------------------------------------------------------------|-------------------------------------------|--------------------------------------------------|----------------------------------------------------------------------------------------------------|-------------|
| Image: Contract of the part of the part of             |                                                                                                    | Tableau de bord                           | ons (2) Opérateurs 📸                             | Annuaire et Place de marché <u>S</u> Profil                                                                                                    |             |
| Transactions   Ornget Menire   Demanders de paiement   Demanders de paiement   Demanders de paiement   Detanders de paiement   Detanders de paiement de paiement   Detanders de paiement   Detanders de paiement   Detanders de paiement   Detanders de paiement   Detanders de paiement   Detanders de paiement de paiement de paiement   Detanders de paiement de paiement de paiement   Detanders de paiement de paiement de paiement <tr< th=""><th rowspan="2"></th><th></th><th>← Confirmation de paiement</th><th></th><th></th></tr<>                                                                                                    |                                                                                                    |                                           | ← Confirmation de paiement                       |                                                                                                    |             |
| Type de paiement       Type de paiement         Image: State State                                                                   |                                                                                                    | Transactions                              | Vers l'utilisateur                               | e sutorisation                                                                                                    |             |
| Permentis plantfis   Demandes de pairment   Demandes de pairment   Det d'explication   Det d'explication   Det d'explication   TEST    Pour confirme sec:   Pour confirme sec:    Pour confirme sec:     Pour confirme sec:                                                                                                    |                                                                                                    | Compte Membre                             | Type de paiement                                 | Paiement entre membres                                                                                                    |             |
| Content area Pour confirmer scametic or Officio de acee votre smartphone, ou demander fenoi d'un code de confirmation Pour confirmer scametic or Officio de acee votre smartphone, ou demander fenoi d'un code de confirmation Formation d'un code de confirmation Four confirmer scametic or Officio de acee votre smartphone, ou demander fenoi d'un code de confirmation Four confirmer scametic or Officio de acee votre smartphone, ou demander fenoi d'un code de confirmation Four confirmer scametic or Officio de acee votre smartphone, ou demander fenoi d'un code de confirmation Four confirmer scametic or Officio de acee votre smartphone, ou demander fenoi d'un code de confirmation Four confirmer scametic or Officio de acee votre smartphone, ou demander fenoi d'un code de confirmation Four confirmer scametic or Officio de acee votre smartphone, ou demander fenoi d'un code de confirmation                                                                                                    | Enclose of particular devices     Partments plantice     Demandes de paiement     En attente de mon autorisation     Z Autorisations de paiement | Palements planifiés  Demandes de palement | Montant total                                    | 100,00 ML                                                                                                    |             |
| Celendier Effectuer le paiement maintenant e Celendier Celendier C |                                                                                                    | En attente de mon autorisation            | Date d'expiration<br>Calendrier                  | 29-06-2022                                                                                                    |             |
| TEST                                                                                                    |                                                                                                    |                                           |                                                  | Effectuer le paiement maintenant                                                                                                    | 0           |
| Pour confirmer, scanner ce QR code avec votre smartphone, ou demander<br>Tervoi d'un code de confirmation           Confirmer avec         Smartphone         Code de confirmation           Confirmer avec         Smartphone         Code de confirmation           Confirmer avec         Smartphone         Code de confirmation           Confirmer avec         Smartphone         Code de confirmation           Confirmer avec         Smartphone         Code de confirmation           Confirmer avec         Smartphone         Code de confirmation           Confirmer avec         Smartphone         Code de confirmation                                                                                                    |                                                                                                    | TEST                                      | commentaires                                     |                                                                                                    | <i>R</i>    |
| Confirmer                                                                                                    |                                                                                                    |                                           | Pour confirme<br>Confirmer aver<br>Enter ici : M | er, scannez ec GR-code avec votre smartphone, ou demander<br>Terroi d'un code de confirmation<br>d' Gruntolone  Code de confirmation<br>per courriel à l'adresse (pan flauvel@gmail.com)<br>ot de passe à usager untique<br>Confirme | ne          |

Cliquez sur "Envoyer par Courriel"

Dans votre boîte de courriel, ouvrez le courriel en provenance de MLML, et copiez le code à usage unique.

Collez le dans la case de la page de Confirmation de paiement.

| MLML<br>88 Tableau de bord 🗂 Transa                                                                                                    | ctions (2) Opérateurs                                                                                                    | 💼 Entreprise Fauvet & co 🖂 Messages 🗘 Notifications 🕞 Déconnexion<br>📷 Annuaire et Place de marché 🛛 🤱 Profil |  |
|----------------------------------------------------------------------------------------------------|----------------------------------------------------------------------------------------------------|----------------------------------------------------------------------------------------------------|--|
| Transactions Transactions Compte Membre Effecture un paiement direct Paiements planifiés E Demandes de paiement E E natiente de mon sutorisation F Autorisations de paiement | Confirmation de palent     Confirmation de palent     De palement nécessite     Vers futilisateur     Type de palement     Montant total     Date d'expiration     Calendier | territ a une substituation                                                                                    |  |
| TEST                                                                                                    | Commentaires                                                                                                    | le le                                                                                                    |  |
|                                                                                                    | Pour con<br>Confirmer                                                                                                    | firmes scames ce GR-code avec votes smartphone, ou demander<br>Penvoi d'un code de confirmation<br>avec       |  |

Le paiement est alors traité avec succès.

Vous recevez une notification et un courriel de confirmation.

L'émetteur de la demande de paiement reçoit une notification et un courriel de confirmation.

Son solde est crédité, le vôtre est débité du même montant.

Vous pouvez télécharger le PDF de la transaction en cliquant sur "Imprimer".

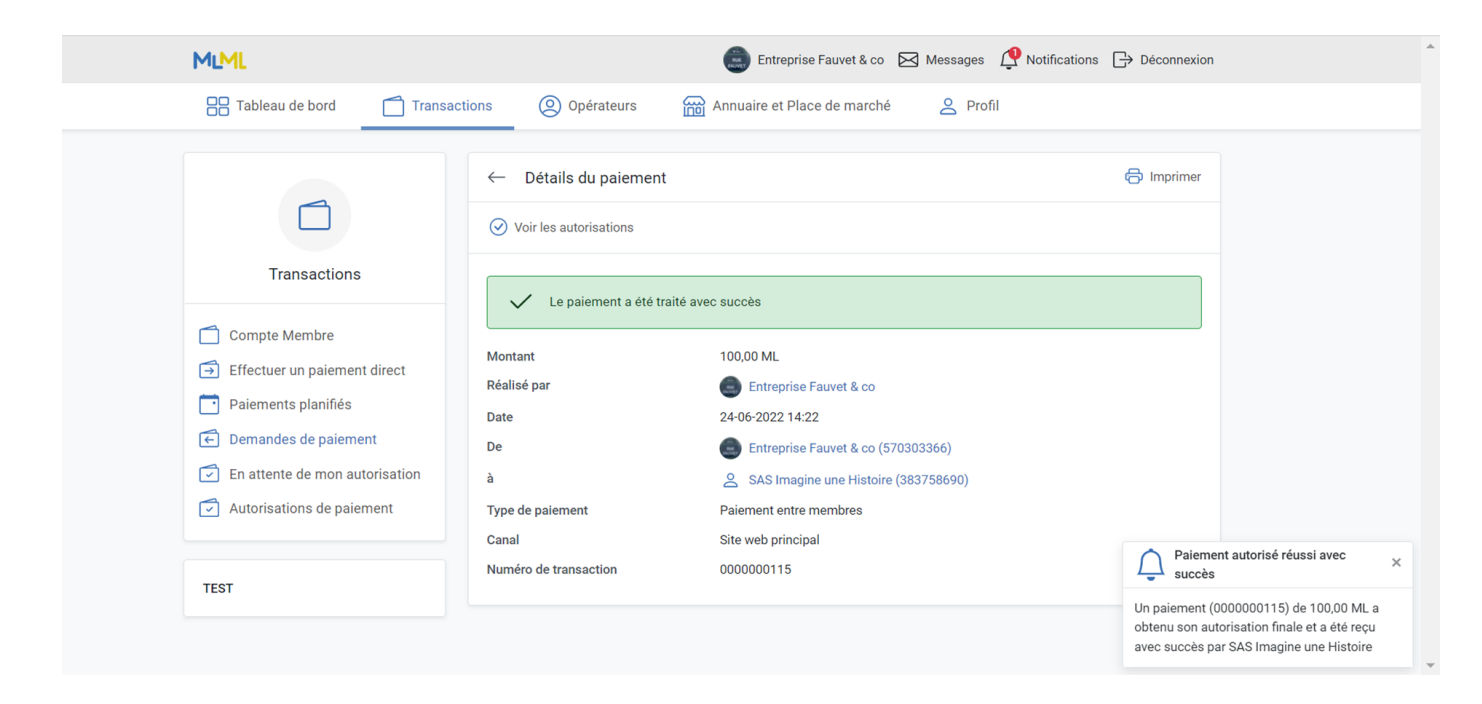